DS\_ComplexTask.xml template created from XMetaL Task.xml template (http://www.xmetal.com) Template Version 2017 December 15th

### Managing Consumables

You can manage consumables by adding or removing them from machines, robots, or transfer activities. Consumables help to complete tasks since they are objects that the action uses to the point of depletion during a simulation. Consumables can include batteries, welding rods, sanding discs, magnets, castors, and wheels.

Open a scenario that includes a machine or a robot and a transfer activity.

#### **Related Topics:**

Context Menus
Adding Activities
Edit Time Distribution Dialog Box

## Adding a Consumable

You can add a consumable to a machine or a robot with the **Add Consumable** command.

**1.** Click the **Resource Configuration Solution** command from the **Programming** section of the action bar.

**2.** In the **Resource Configuration** table that appears, right-click a machine.

**3.** Mouse over **Consumables** and click **Add Consumable** 

**4.** In the **Add Consumable** dialog box that appears, define the consumable's attributes.

| Consumable Name            | Consumable.1      | Туре | Length - |
|----------------------------|-------------------|------|----------|
| Total Consumable           | 1mm               |      | 4        |
| Replenish Point            | 1mm               |      | 4        |
| Stop Resource to Replenish | Yes               |      |          |
| Assign                     | Replenish Activit | y    |          |
|                            |                   |      |          |

You can define the following attributes for the consumable:

• **Consumable Name**: The name of the consumable.

- **Type**: The measurement unit in length, width, or volume.
- Total Consumable: The total consumable value.
- **Replenish Point**: The replenish point for the consumable.
- Stop Resource to Replenish: Allows you to specify whether or not the resource stops to replenish consumed materials.

**5.** Click **Assign Replenish Activity** and edit the activity's attributes.

| Consumable Name          |         | Consumable.1 |     | Туре   | Length *    |
|--------------------------|---------|--------------|-----|--------|-------------|
| otal Consumable          |         | 1mm          |     |        |             |
| Replenish Point          |         | 1mm          |     |        |             |
| op Resource to Replenish |         | Yes          |     |        |             |
| ✓ Generic.2              |         |              |     |        | ×           |
| Name                     | Reple   | enish.2      |     |        |             |
| Duration                 | 10.00   | )s           | 2 🔬 | Normal | ( 10s, 1s ) |
| Start Position           | None    |              |     | *      |             |
| End Position             | None    | •            |     |        | *           |
| > Assigned resou         | rce poo | ols          |     |        |             |
|                          |         |              |     |        |             |
|                          |         |              |     |        |             |

The replenish activity is a generic activity type. You can define the following attributes for the replenish activity:

- Name: The name of the replenish activity.
- **Duration**: The duration of the replenish activity.
  - Time Distribution : Opens the Edit Time Distribution dialog box, where you can edit the time distribution for the Duration

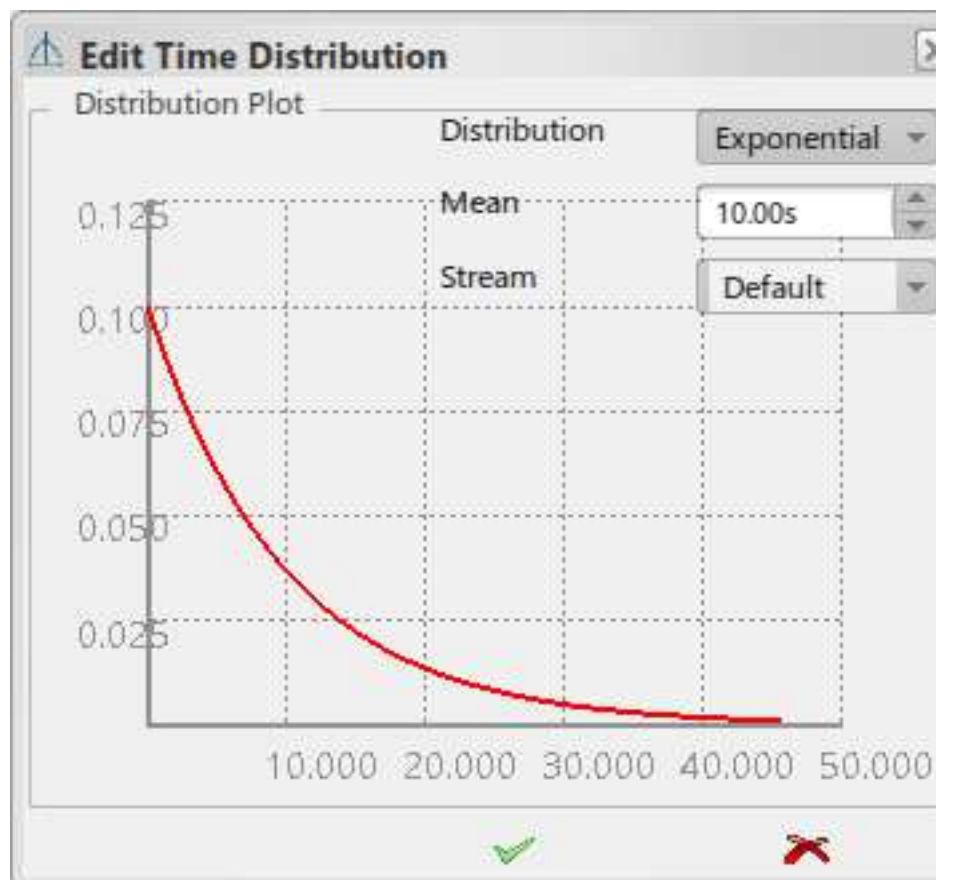

attribute.

- **Start Position**: The start position for the replenish activity.
- End Position: The end position for the replenish activity.

6. Click Assigned resource pools→Assign.

**7.** In **Resource Pools** dialog box that appears, select a single resource from the list, or select multiple resources by holding **Ctrl** while selecting several resource pools.

| Resource Pools | × |
|----------------|---|
| Resource 1     | 4 |
| Resource.2     |   |
| Resource.3     |   |
|                |   |
|                |   |
|                |   |
|                |   |
|                |   |
|                |   |

**8.** Click **OK** to close the dialog box.

The assigned resource pool is listed in the **Assigned resource pools** section of the **Add Consumable** dialog box.

**9.** Define the newly assigned resource pool's attributes in the dialog box.

| onsumable Name                          |            | Consumabl             | e 1  | Type      | Length        |  |  |
|-----------------------------------------|------------|-----------------------|------|-----------|---------------|--|--|
|                                         | Consumable |                       | e.i  |           | Length        |  |  |
| otal Consumable                         | 1mm        |                       |      |           |               |  |  |
| eplenish Point                          |            | 1mm                   |      |           |               |  |  |
| top Resource to R                       | eplenish   | Yes                   |      |           |               |  |  |
| * Generic.2                             |            | a.                    |      |           |               |  |  |
| Name                                    | Reple      | nish.2                |      |           |               |  |  |
| Duration                                | 10.00      | s                     | 10 X | A Nor     | mal( 10s, 1s) |  |  |
| Start Position                          | None       |                       |      | *         |               |  |  |
| End Position                            | None       |                       |      | *         |               |  |  |
| <ul> <li>Assigned reso</li> </ul>       | ource poo  | ls                    |      |           |               |  |  |
| Resource Pool                           | Start Po   | Position End Position |      | 1         |               |  |  |
| Resource.1                              | None       | 2                     | No   | ne        | *             |  |  |
|                                         | rian       |                       |      | InAssign  |               |  |  |
| ~~~~~~~~~~~~~~~~~~~~~~~~~~~~~~~~~~~~~~~ | agn        |                       | - 2  | ninassign | 93. J         |  |  |

You can define the following attributes for the assigned resource pool:

• **Start Position**: The start position for the resource pool.

• End Position: The end position for the resource pool.

You can use also the **Assign** command to add more resource pools and the **Unassign** command to remove resource pools from the replenish activity.

**10.** Click **OK**.

The dialog box closes and you have added the consumable to the machine or robot.

Note: Every time you create a consumable, the command automatically creates a replenish activity that is a generic activity type. This activity appears in the generic activities node under the machine or robot with a consumable. When you delete a consumable, the command deletes the consumable's generic activity as well. You can only delete the consumable's generic activity when you delete the consumable.

You have added a consumable to a machine or robot.

8

#### Edit a Consumable

You can edit an existing consumable in the Resource

Configuration table.

**1.** Click the **Resource Configuration Command from** the **Programming** section of the action bar.

2. In the Resource Configuration table that appears, right-

click a consumable and click Edit 🧖.

**3.** Use the **Edit Consumable** dialog box that appears to edit the consumable.

| 3 |
|---|
| ł |
| × |
|   |
|   |

**4.** Click **OK** to close the dialog box.

The edited consumable is listed in the **Resource Configuration** table.

You have edited an existing consumable.

# Assigning a Consumable to a Transform Activity

You can assign a consumable to a transform activity

Click the Resource Configuration command from the Programming section of the action bar.
 In the Resource Configuration table that appears, right-click a transform activity and click Edit 
 In the Edit dialog box that appears, go to the Consumable Management section and click Assign Consumable.
 In the Consumables dialog box that appears, select a single consumable or multiple consumables by holding Ctrl

and selecting several consumables.

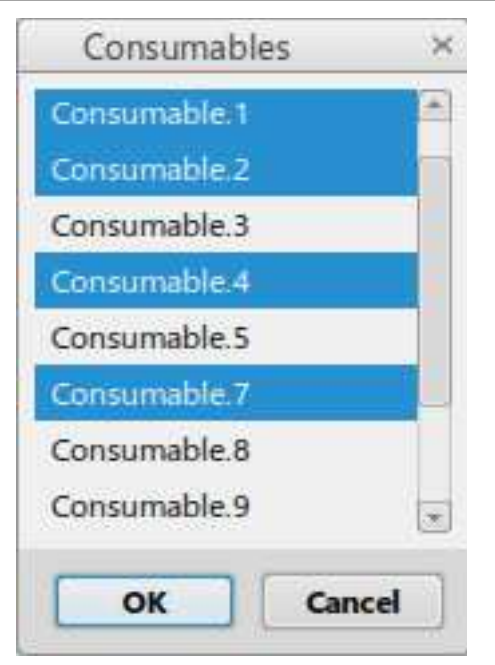

**5.** Click **OK** to close the dialog box.

The consumables that you added to the transform activity are listed in the **Consumable Management** section of the **Edit** dialog box.

**6.** Edit the consumable's consumption rate by weight with the **Consumption Rate** attribute.

| product                                                |                                              |                                                  |  |  |
|--------------------------------------------------------|----------------------------------------------|--------------------------------------------------|--|--|
| Physical Product0000                                   | 2200_D43DC61B-0000-11D4-583E                 |                                                  |  |  |
| 1                                                      | *                                            | ~~~                                              |  |  |
|                                                        | L.                                           |                                                  |  |  |
| able Management                                        |                                              |                                                  |  |  |
| able Management                                        | Consumption Rate                             |                                                  |  |  |
| able Management<br>de Name<br>e.1                      | Consumption Rate                             | 4 1                                              |  |  |
| able Management<br>de Name<br>e.1<br>e.2               | Consumption Rate 3mm 5mm                     | 4 4 4 4                                          |  |  |
| able Management<br>de Name<br>e.1<br>e.2<br>e.4        | Consumption Rate 3mm 5mm 8mm                 | 4 9 4 9 4 9                                      |  |  |
| able Management<br>de Name<br>e.1<br>e.2<br>e.4<br>e.7 | Consumption Rate<br>3mm<br>5mm<br>8mm<br>2mm | 4 b 4 b 4 b                                      |  |  |
|                                                        | Physical Product0000                         | Physical Product00002200_D43DC61B-0000-11D4-583E |  |  |

**Note:** For every execution of the transform activity on a machine or robot, the simulation deducts the defined consumption rate from the total consumable value. When this consumable value presses the replenish point value, the replenish activity begins and the consumable reloads on the machine. During the replenish activity's execution, whether or not the resource stops depends on what you specified for the **Stop Resource to Replenish** option in the **Edit Consumable** dialog box.

7. Assign additional consumables with the Assign
Consumable command, or remove a consumable from the transform activity with the Unassign Consumable command.

**8.** Click **OK** to close the dialog box.

9. Optional: (commands(Open HTML Report))Click Open HTML Report <sup>©</sup>.

A report appears that displays each consumable's statistics.

You have assigned a consumable to a transform activity.

# Removing a Consumable

You can remove all of the consumables from a machine or a robot with the **Remove all Consumables** command.

**1.** Click the **Resource Configuration Solution** command from the **Programming** section of the action bar.

**2.** In the **Resource Configuration** table that appears, rightclick a machine with assigned consumables.

**3.** Mouse over **Consumables** and click **Remove all Consumables** and review the list of consumables in the **Delete Consumables?** dialog box that appears.

| Delete Consumables?                                                                                                    |
|----------------------------------------------------------------------------------------------------|
| You are about to delete all Consumables and associated activities                                                                                                    |
| ConsumableName> Generic.1<br>Consumable.1> Generic.2<br>Consumable.2> Generic.3<br>Consumable.3> Generic.4<br>Consumable.4> Generic.5<br>Consumable.5> Generic.6<br>Consumable.7> Generic.7<br>Consumable.8> Generic.7<br>Consumable.9> Generic.9<br>Consumable.10> Generic.10<br>Consumable.11> Generic.10<br>Consumable.12> Generic.12<br>Consumable.12> Generic.13<br>Do you want to continue? |
| Yes No                                                                                                    |

4. Click Yes and close the Resource Configuration table.

You have deleted all of the consumables from the machine or robot.